# Fort Hill Integrated College

# How to access Remote Learning

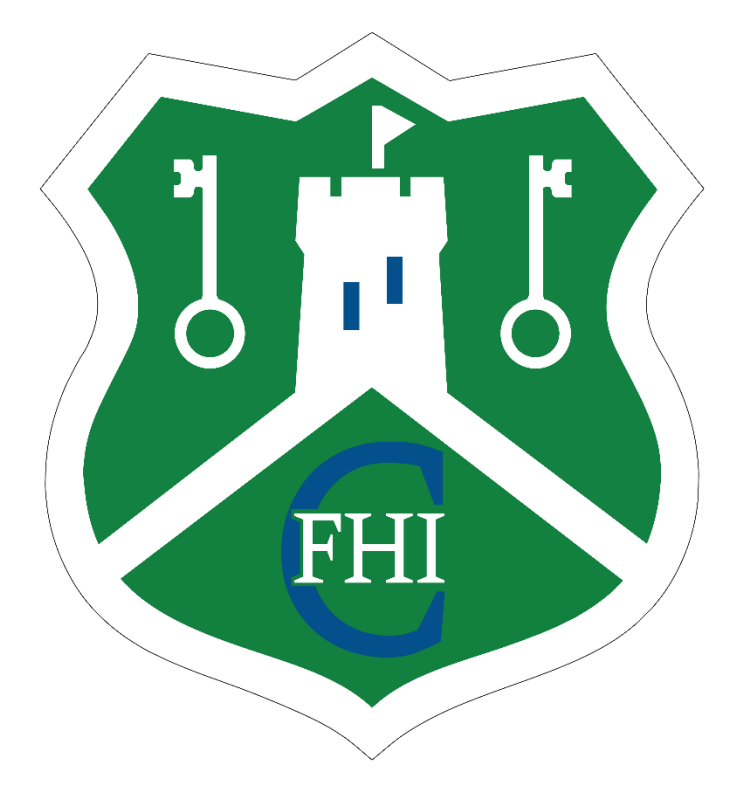

In this document there are instructions for:

Accessing Google Classroom/Google Drive Accessing OneNote/OneDrive/Outlook (School email) Accessing/Downloading Office 365 (Teams/OneDrive/OneNote) Accessing myfiles (School/Shared Documents) How to access Google Classroom/Google Drive.

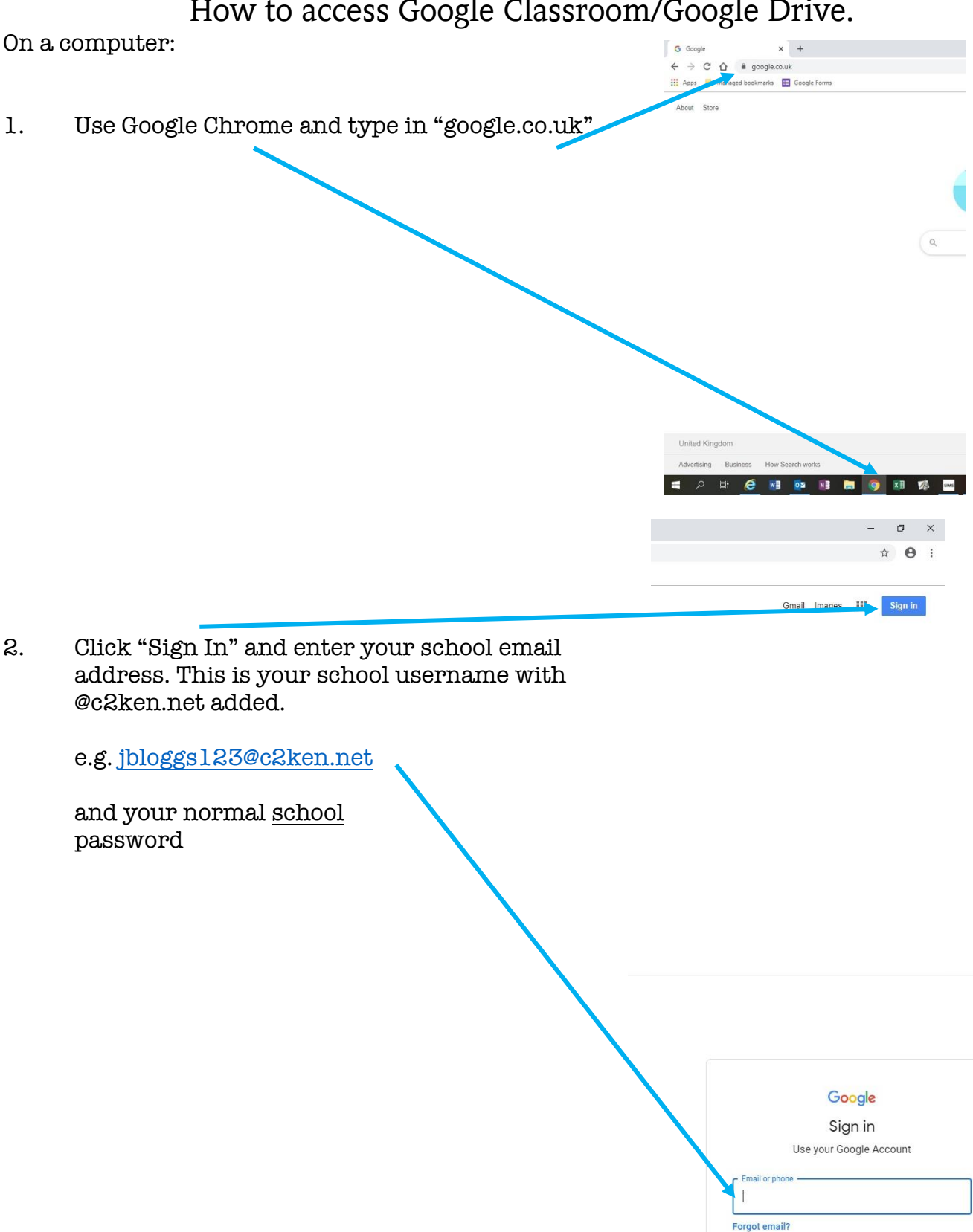

Not your computer? Use Guest mode to sign in privately.

Learn more

English (United States) 👻

Create account

Fort Hill Integrated College

## How to access Google Classroom/Google Drive.

З. Click on the waffle (9 small squares) this will open up all the Google Education apps, including Google Classroom and Google Drive.

٥ × ☆ Images 🔢 🖸 C ⊞ Slides Sheets Ų 0 Calenda Moot Sites 8 Contacts ::: This account is managed by c2ken.net. Learn more N.B. To access a specific class your teacher will have emailed you an invite to the class via Outlook. You can also click on the blue 'Join' button within Google С HUNTER Classroom. @c2ken.net Manage your Google Account If you cannot see your classes, please click on the A Pupil @gmail.com icon with your initial and click, 'Sign out of all С accounts'. Then re-sign in with your c2k account Hunter @gmail.com Add another account Sign out of all accounts Privacy Policy · Terms of Service

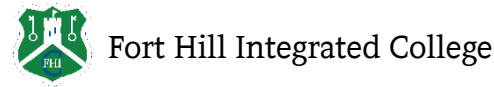

only.

## How to access Google Classroom/Google Drive.

Google c2k my school Q On a computer: Q AII I News I Images ⊘ Shopping I Videos : More Tool About 67,100 results (0.37 seco www.c2kechoole.ne MY-SCHOOL - Login Using Google Chrome, go to 1. MY-SCHOOL. Username: Password: Accessibility G Capita Managed IT Solutions Limited. You've visited this page 3 times. Last visit: 06/03/16 es · Forgotten Password, © 2019 www.c2kschools.net or google My School MY-SCHOOL. ... MY-SCHOOL. Username: Password ... "c2k myschool" Login MY-SCHOOL. CHOOL 2. Sign in with your normal school username and password. NB. This is not the email address, just the username LOGIN eg: jbloggs123 3. From your My School homepage open View All C ND 0 >> 17 4. Click 'Google Workspace' then 'Launch' under Google Classroom. Fort Hill Integrated College

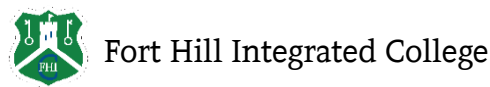

#### How to access OneNote/OneDrive/Outlook (Email).

On a computer:

1. Go to <u>www.c2kschools.net</u> or google "c2k myschool"

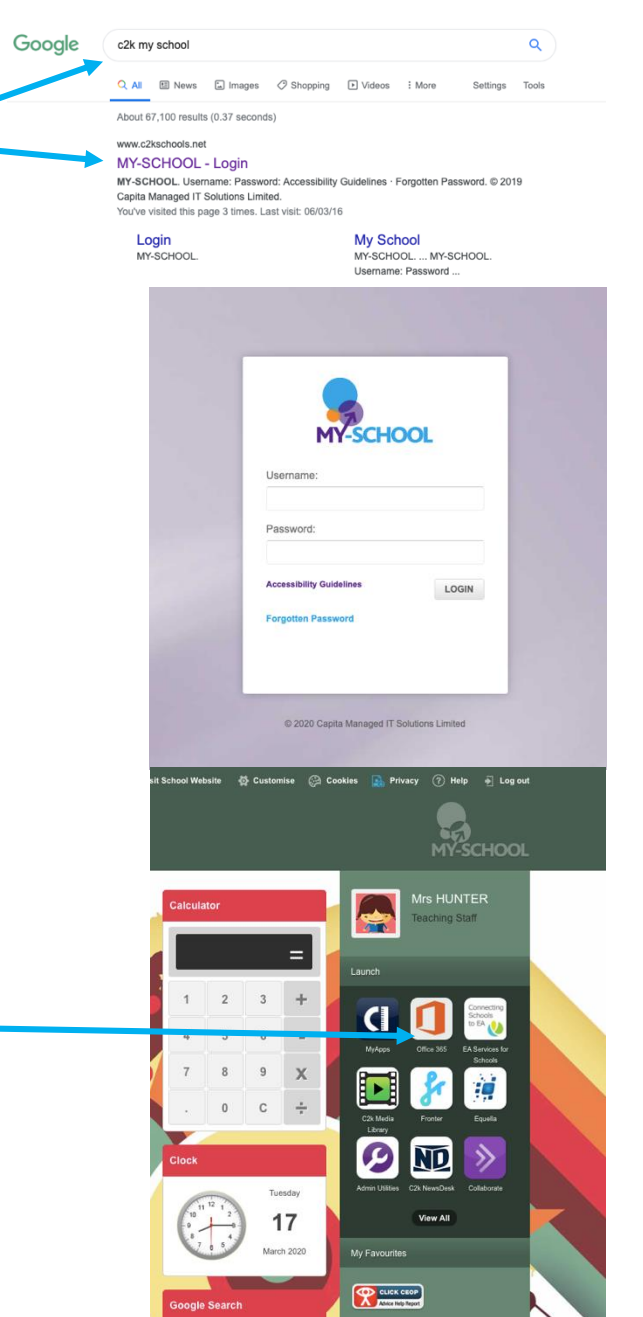

2. Sign in with your normal <u>school</u> username and password.

NB. This is not the email address, just the username

eg: jbloggs123

3. From your My School homepage open Office 365

4. When you're presented with your range of apps, click on OneDrive to access documents saved online and any Class Notebooks your teacher has added you to.

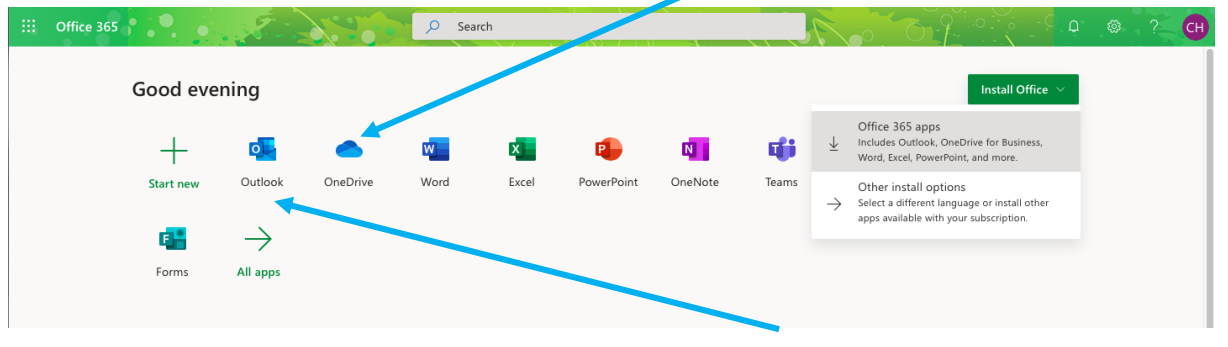

Click on Outlook to open your school email account.

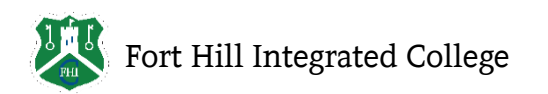

#### How to access OneNote/OneDrive/Outlook (Email).

5. If it's your first time accessing OneDrive, you will need to exit out of pop-up tutorials that will appear.

|                                     |                                                                                                    |                              |                                   | ×                          |
|-------------------------------------|----------------------------------------------------------------------------------------------------|------------------------------|-----------------------------------|----------------------------|
| https://ennilive-my                 | y.sharepoint.com/personal/chunter454_c2ken_net/_layouts/15/onedr                                                   | ive.aspx - 🔒 🖒 Search        | <u>ዖ-</u> û ☆                     |                            |
| Web Application Store               | MY-SCHOOL Class Notebooks - OneDr                                                                                  | IVE II Microsoft Office Home | Hiles - OneDrive X                | Click on the 'Shared' menu |
| iii Office 365 On                   | eDrive                                                                                                    |                              |                                   | to see all the Class       |
| ♀ Search everything                 | $+$ New $\checkmark$ $\overline{\uparrow}$ Upload ${}_{\mathrm{o}^{/\mathrm{o}}}$ Flow $\curlyvee$ $\bigcirc$ Sync |                              | ↓≂ Sort ∨ = 🙃                     |                            |
| C HUNTER                            | Files                                                                                                    |                              |                                   | , member of.               |
| Files                               | Name ↑ ∽                                                                                                    | Modified >>                  | Modified By Y File Size Y         |                            |
| Recent                              |                                                                                                    |                              |                                   |                            |
| Shared                              | 00 Raw Data                                                                                                    | 5 hours ago                  | C HUNTER                          |                            |
| Rec Shared                          | 1 To Be Sorted                                                                                                    | Yesterday at 1:34 PM         | C HUNTER                          |                            |
|                                     | 20 Hour Grammar Course                                                                                             | May 27                       | C HUNTER                          |                            |
|                                     | Accelerated Reader                                                                                                 | May 27                       | C HUNTER                          |                            |
|                                     | ACCS                                                                                                    | May 27                       | C HUNTER                          |                            |
|                                     | Action Plans                                                                                                    | May 27                       | C HUNTER                          |                            |
|                                     | ADMIN                                                                                                    | May 27                       | C HUNTER                          |                            |
| Get the OneDrive apps               | Apps                                                                                                    | May 27                       | C HUNTER                          |                            |
| Return to classic OneDrive          | Charity-Fundraising                                                                                                | May 27                       | C HUNTER                          | ~                          |
| https://ennilive-my.sharepoint.com/ | /personal/chunter454_c2ken_net/_layouts/15/onedrive.aspx#view=3                                                    |                              | <b>0</b> 100% 🗸                   |                            |
| 🚳 🐼 🌔                               |                                                                                                    | 🦉 🧟 🖉 🍝 😫 🎘                  | 🗛 🎺 🔯 😰 😩 🐑 👘 15:03<br>13/06/2018 |                            |

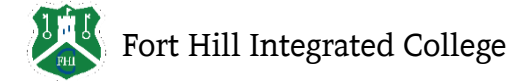

# How to download Office 365 through C2K.

On a computer: Google c2k my school Q Q All I News I Images O Shopping I Videos : More About 67,100 results (0.37 seconds) Go to www.c2kschools.net or google 1. MY-SCHOOL - Login "c2k myschool" MY-SCHOOL. US Accessibility Gui es · Fornotten Password © 2019 Capita Managed IT Solutions Limited. You've visited this page 3 times. Last visit: 06/03/16 Login MY-SCHOOL. My School MY-SCHOOL. ... MY-SCHOOL Username: Pas CHOOL 2. Sign in with your normal school username and password. NB. This is not the email address, just the username LOGIN eg: jbloggs123 3. From your My School homepage open Office365 = х Click 'Install Office'. Click "save", "run" or "ok" 4. ND >> depending on your computer. Open the file once saved and run. If you are asked to sign in use 17 your school username with @c2ken.net as the email address with your school password. e.g. jbloggs123@c2ken.net Please note you can use these programmes online through steps 1, 2 and 3 without downloading. iii Office 365 🔎 Search СН Good evening Office 365 apps đ ook, On ٥Ţ N

Nord, Excel, Powe

Other install options Select a different language or install other apps available with your subscription.

int, and m

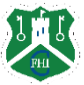

Outlook

 $\rightarrow$ 

All apps

Start nev

F -Form OneDrive

Word

Excel

PowerPoint

OneNote

Teams

# How to download Office 365 through C2K.

On your phone or tablet:

| Office a<br>of iOS a<br>creating | app and upgrade. Find the<br>apps below, so you can sta<br>g and collaborating on the | tull suite<br>art 🛞<br>go. |
|----------------------------------|---------------------------------------------------------------------------------------|----------------------------|
| ٥                                | Microsoft Office<br>Word, Excel, PowerPoint & More                                    | GET<br>In-App Purchases    |
| w                                | Microsoft Word<br>Create and edit documents                                           | OPEN                       |
| x                                | Microsoft Excel<br>Spreadsheets and data analysis                                     | OPEN                       |
| •                                | Microsoft PowerPoint<br>Create effective presentations                                | OPEN                       |
| •                                | Microsoft Outlook<br>Email and calendar                                               | OPEN                       |
| N                                | Microsoft OneNote<br>Capture Notes, Ideas and Memos                                   | OPEN                       |
|                                  | Microsoft OneDrive<br>File & photo cloud storage                                      | OPEN                       |
|                                  | ① Share Story                                                                         |                            |
| 20:27 4                          | ÷ 16.                                                                                 | D                          |
| Mici                             | rosoft Teams                                                                          |                            |
|                                  |                                                                                       |                            |
| Welcome<br>A happi<br>v          | e to Microsoft Teams!<br>er place for teams to<br>vork together.                      |                            |
|                                  | Sign in                                                                               |                            |
|                                  | Sign up for free                                                                      |                            |
| -                                |                                                                                       |                            |
| 20:28 🕫                          | ÷ []11                                                                                |                            |
| Cian Tr                          |                                                                                       |                            |
| Sign In                          | le pet                                                                                |                            |
| Type your user n                 | ame and password.                                                                     |                            |
| User name                        | :                                                                                     | Exa                        |
| Password:                        |                                                                                       |                            |
|                                  | Sign In                                                                               |                            |

- 1. Search for Microsoft in your app store.
- 2. Select which app you need to download.

3. Click "Sign In" and enter your school email address. This isyour school username with @c2ken.net added.

e.g. jbloggs123@c2ken.net

4. Enter your school username and password.

Please note this will work with the following Microsoft apps in the Appstore (both Apple and Android):

- Word
- Excel
- PowerPoint
- OneDrive
- OneNote
- Teams
- Outlook (This is your school email account)

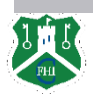

# How to access myfiles/shared resources.

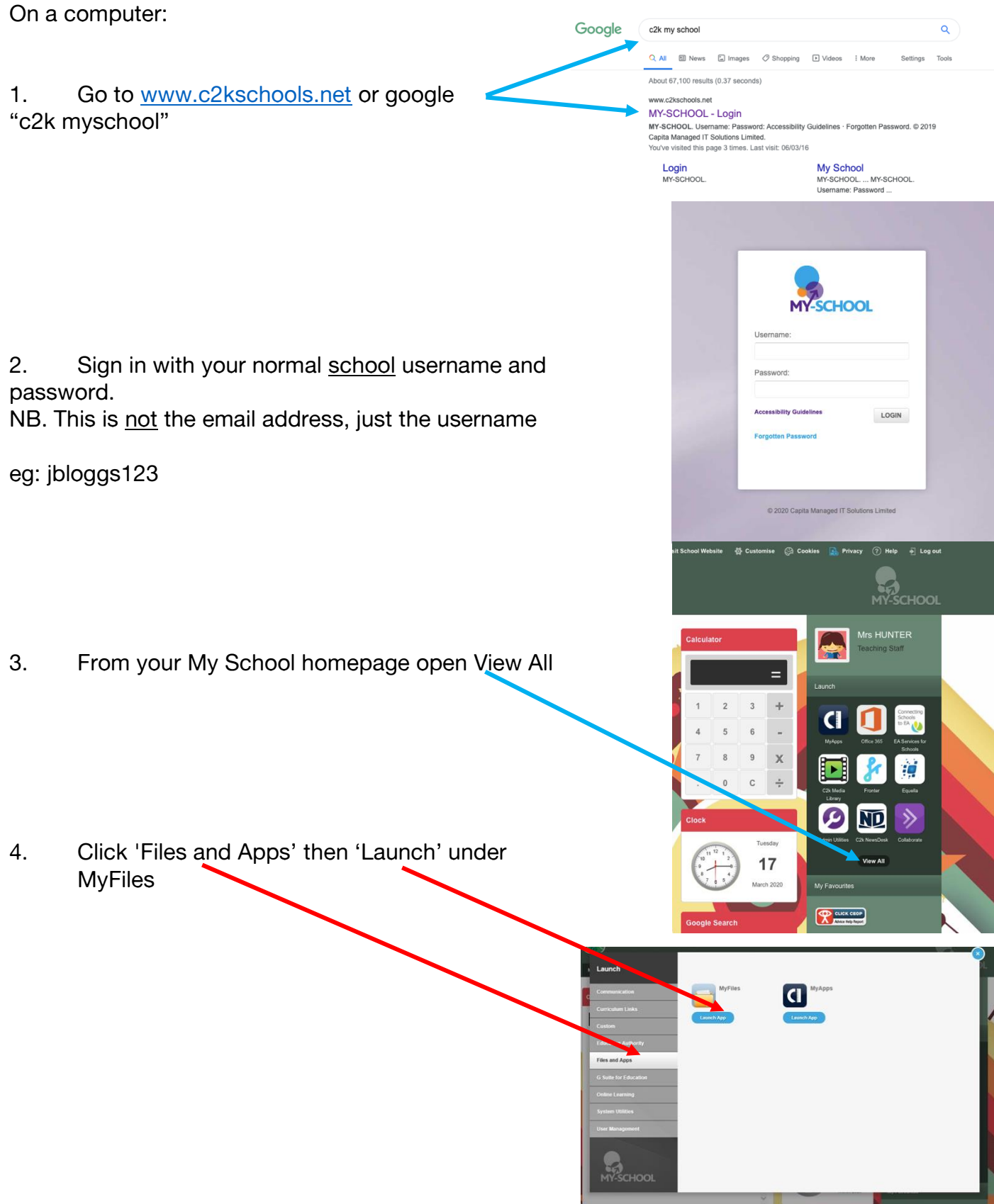

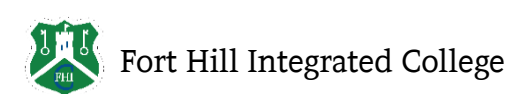

How to access myfiles/shared resources.

5. Home Drive will give you access to your personal documents. Shared Resources will give you access to folders shared by Staff. <u>Please note to edit these documents you **must** download them first.</u>

| klers View • 🦓 Sear   | th X Filer, & Unio                                                                                                    |           |                 |
|-----------------------|----------------------------------------------------------------------------------------------------|-----------|-----------------|
|                       |                                                                                                    |           |                 |
| mental CONew - all Re | name 🗙 🚛 🗋 Carr 🚽 Cat 👘 Peake 📓 Constr. 📄 Select all 🛄 Invert selection 😂 Refresh                                                                                                    |           |                 |
| ame drive             | root/Home drive                                                                                                    |           |                 |
| aff 🖉                 | Name -                                                                                                    | Size Type | Date Modified   |
| ate Mesources         | N                                                                                                    | Folder    | 13/3/2020 08:47 |
| - Frivate             | a Activ Software                                                                                                    | Folder    | 15/9/2017 12:2  |
|                       | a Adobe                                                                                                    | Folder    | 5/3/2020 14 33  |
|                       | Custom Office Templates                                                                                                    | Folder    | 25/6/2017 13:2  |
|                       | CyberLink                                                                                                    | Folder    | 19/6/2014 10:2  |
|                       | Cocuments                                                                                                    | Folder    | 2/3/2020 10:25  |
|                       | Downloads IPRAVII                                                                                                    | Folder    | 15/3/2020 13:3  |
|                       | CYMO Label                                                                                                    | Folder    | 24/8/2018 15:3  |
|                       | Sec. Music                                                                                                    | Falder    | 13/3/2020 08 4  |
|                       | 📷 My eBooks                                                                                                    | Folder    | 26/8/2010 14:0  |
|                       | 📫 My E-mail                                                                                                    | Folder    | 19/6/2014 10:3  |
|                       | 1 🧱 My Kindle Content                                                                                                    | Folder    | 8/1/2020 12:20  |
|                       | Section 2015 Section 2015 Secti | Folder    | 6/10/2015 15:4  |
|                       | 🔤 My Settings                                                                                                    | Folder    | 19/6/2014 10:2  |
|                       | My SIMS Documents                                                                                                    | Folder    | 7/2/2020 10:06  |
|                       | Cine Drive Back Up                                                                                                    | Folder    | 7/11/2018 15:3  |
|                       | Conelicte Notebooks                                                                                                    | Folder    | 22/3/2019 08:3  |
|                       | Outlook Files Internet                                                                                                    | Folder    | 19/3/2020 08 5  |
|                       | E Pictures                                                                                                    | Folder    | 13/3/2020 15:2  |
|                       | 🧧 Promethean                                                                                                    | Folder    | 8/10/2017 11:2  |
|                       | E RPF                                                                                                    | Folder    | 12/6/2019 11:2  |
|                       | tempSimsRpt                                                                                                    | Folder    | 13/3/2020 11 5  |
|                       | Votens                                                                                                    | Folder    | 13/3/2020 15:2  |

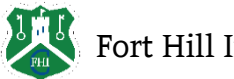